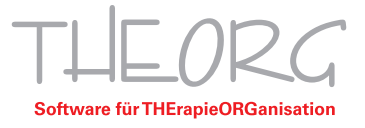

## Multimonitor Anzeige Remote Desktop

Wenn Sie die parallele Anzeige in THEORG nutzen möchten, macht es Sinn die RDP- Verbindungen auf mehreren Monitoren zu öffnen. Um dies zu ermöglichen müssen hierfür die passenden Einstellungen aktiviert werden. In folgender Anleitung werden diese beschrieben.

1. Wählen Sie die Server-Verknüpfung auf Ihrem Desktop aus und machen Sie einen Rechtsklick auf diese. Die Verknüpfung sollte ähnlich wie die abgebildete Verknüpfung aussehen:

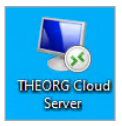

a. Windows 10: Klicken Sie auf "Bearbeiten".

- b. Windows 11: Klicken Sie auf "weitere Optionen anzeigen" und anschließend auf "Bearbeiten".
- 2. Wechseln Sie durch klicken auf den Reiter "Anzeige".

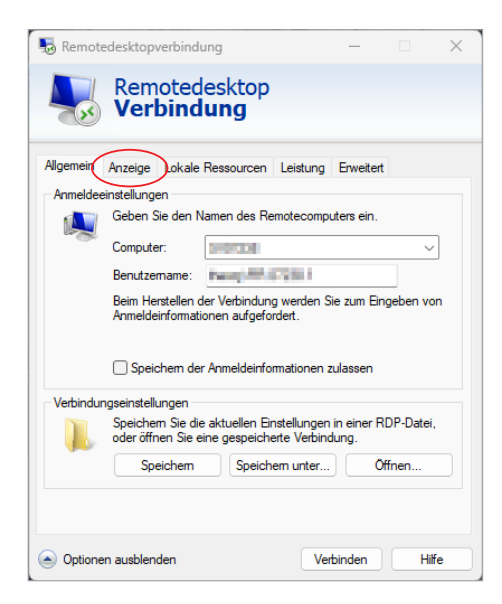

3. Aktivieren Sie hier die Funktion "Alle Monitore für Remotesitzung verwenden" und wechseln Sie wieder zurück auf den Reiter "Allgemein".

| nemote     | edesktopverbindung — 🗆 🗙                                                                                                    |
|------------|----------------------------------------------------------------------------------------------------|
|            | Remotedesktop<br>Verbindung                                                                                                    |
| Allgemein  | Anzeige Lokale Ressourcen Leistung Erweitert                                                                                                    |
|            | rmgurauon<br>Wählen Sie die Größe des Remotedesktops aus. Ziehen Sie den<br>Schieberegler ganz nach rechts, um den Vollbildmodus zu<br>verwenden. |
|            | Klein Groß                                                                                                    |
| $\searrow$ | Vollbild<br>Alle Monitore für Remotesitzung verwenden                                                                                             |
| Farben     | Wählen Sie die Farbtiefe der Remotesitzung aus.                                                                                                   |
|            | Höchste Qualität (32 Bit) 🗸                                                                                                    |

SOVDWAER Gesellschaft für EDV-Lösungen mbH Franckstraße 5 71636 Ludwigsburg Telefon 07141/93733-0 Telefax 07141/93733-99

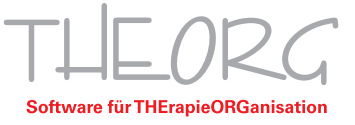

4. Klicken Sie nun auf "Speichern" um die Änderungen abzuschließen. Anschließend können Sie das Fenster schließen und wie gewohnt die Verbindung zu Ihrem THEORG Server aufbauen.

| 🐻 Remotedesktopverbindung                                                                                                    |                                                                                                    | _                                                   |                   | ×      |  |  |
|----------------------------------------------------------------------------------------------------|----------------------------------------------------------------------------------------------------|-----------------------------------------------------|-------------------|--------|--|--|
| Remotedes<br>Verbindur                                                                                                    | ktop<br>g                                                                                             |                                                     |                   |        |  |  |
| Allgemein Anzeige Lokale Ress<br>Anmeldeeinstellungen<br>Geben Sie den Namer<br>Computer:<br>Benutzemame:<br>Beim Herstellen der V<br>Anmeldeinformationen | ourcen Leistung<br>des Remotecomp<br>con<br>rbindung werden S<br>aufgefordert.<br>eldeinformationen a | Erweitert<br>uters ein.<br>õie zum Eing<br>zulassen | <br>geben vo      | ]<br>n |  |  |
| Verbindungseinstellungen                                                                                                    |                                                                                                    |                                                     |                   |        |  |  |
| Speichem Sie die aktu<br>oder öffnen Sie eine g<br>Speichem                                                                                                | ellen Einstellungen<br>espeicherte Verbind<br>Speichem unter                                          | in einer R[<br>dung.<br>Öf                          | DP-Datei,<br>fnen |        |  |  |
| <ul> <li>Optionen ausblenden</li> </ul>                                                                                                    | Ve                                                                                                    | rbinden                                             | Hilf              | e      |  |  |